# **CEI\_OkumaBarCode** Application

The CEI\_OkumaBarCode application supports Okuma P200 and P300 controls, and requires the Okuma Thinc API V1.9 or above. The application will write scanned numeric data to a user selected CommonVariable as defined by the application configuration.

It supports any 1-D BarCode set in standard RS232 communication mode using an actual RS232 COM port.

For example,

LS-3408-FZ20005R, Symbol LS 3408FZ

Using

CBA-R02-C09PAR Cable, Assembly (9 feet, Coiled, RS-232, STD-DB9 Female, TXD on 2).

### Installation

Double-click the setup.exe for the appropriate kit (Mill or Lathe). The application installs to

D:\Caron Engineering\CEI\_OkumaBarCodeLathe

Or

D:\Caron Engineering\CEI\_OkumaBarCodeMill

## Configuration

The application appears as a BarCode scan icon in the lower right system tray. Double-click the icon and select 'Configuration' to configure.

|      | Manual Data   |        |          |        |          |
|------|---------------|--------|----------|--------|----------|
|      | Configuration |        |          | Î      |          |
|      | Cancel        | _      |          |        | [        |
|      | Exit          |        | Size III | 1/0    | 0.40.511 |
| 1111 |               | a fill |          | VC API | 2:12 PM  |

## The Configuration Window:

| Comm Port Settings<br>Comm Port | Baud Rate                  |                 | Flow Control                      |               | End Of Line |
|---------------------------------|----------------------------|-----------------|-----------------------------------|---------------|-------------|
| СОМЗ 👻                          | 9600 -                     | NO              | NE 👻                              | 0             | CRLF 🚽      |
| Parity                          |                            | Data Bits -     |                                   | Stop Bits     |             |
| None C Ev                       | en C Odd                   | • 8             | C 7                               | © 1 O 2       |             |
| Var                             | iable Update Configuration | n —             |                                   |               |             |
| s                               | iCAN Data Variable         | Variable PATH   | Splash Time (s<br>0 = No Splash S | ecs)<br>creen |             |
|                                 | 10                         | A               | 2                                 |               |             |
|                                 |                            |                 |                                   |               |             |
|                                 | 🗖 Ор                       | erator Confirma | utio <mark>n</mark>               |               |             |
| A                               |                            | Log             |                                   | Cancel        |             |
| Арріу                           |                            | Level           |                                   | Cancer        |             |
|                                 | _                          |                 |                                   |               |             |
|                                 | -G                         | AR              |                                   |               |             |
|                                 |                            | GINE            | ERING -                           | $\mathbf{S}$  |             |
|                                 | $\sim$                     |                 |                                   | 2             |             |
|                                 |                            |                 |                                   |               |             |
|                                 |                            |                 |                                   |               |             |

Select the COM port from the drop-down list of available RS232 ports on your system.

If you are using a USB->Serial converter, it must be connected before configuring the application.

All other COM port settings should remain their default settings, as pictured above.

SCAN VariableData:

Click in this box to enter the COMMON VARIABLE that will be the target of the scanned data.

VariablePath (Lathe Only)

If the control has multiple CommonVariable sub-systems, select the desired sub-system here.

SplashTime:

If you want a splash screen to appear when data is scanned and written to the CommonVariable, enter the time (in seconds) for the screen to remain visible after a scan. 0=no splash screen

## OperatorConfirmation:

If you would like the machine operator to Confirm or Cancel a scan before data is sent (or ignored on a Cancel) to the Common Variable, check this box.

# APPLY:

Click the 'Apply' button to save the configuration, and begin scanning to the variable.

# **Functionality:**

## Scan with OperatorConfirmation Checked:

| Confirm     | n Scan       |
|-------------|--------------|
| 1573        | 9680         |
| Write To Va | ariable 10   |
| SCAN READ   | SUCCESS      |
|             | RON<br>ERING |
| YES         | NO           |
|             |              |

The Operator Selects YES to send the data to the CommonVariable, or NO to ignore the data.

### Select YES, with a time in the SplashScreen:

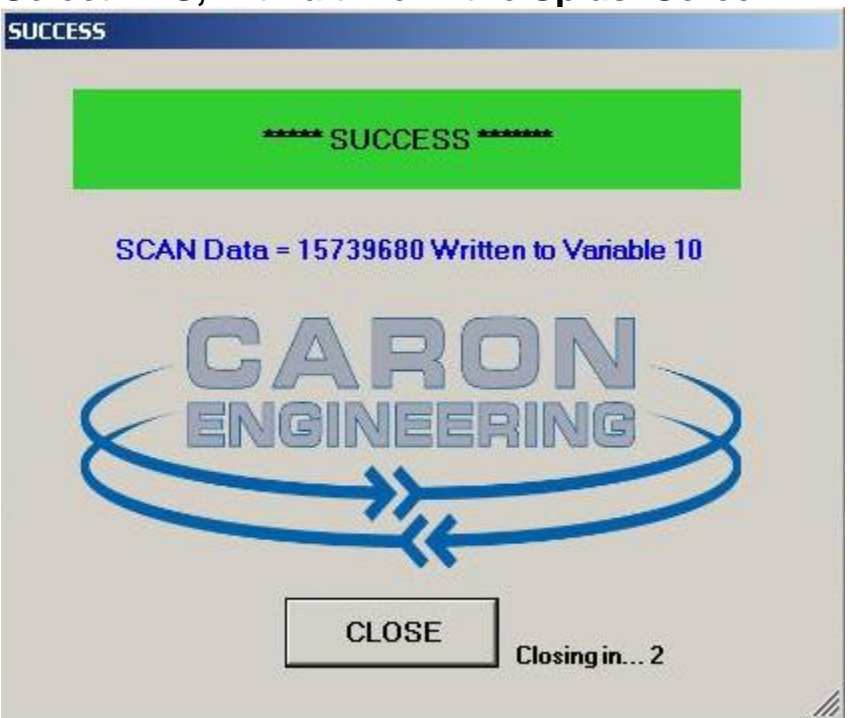

The SplashScreen confirms the data sent, and closes in the time indicated in the Configuration.

The CommonVariable is set to the data value:

| PARAMETER       |            |  |  |  |  |
|-----------------|------------|--|--|--|--|
| 3700            | ALARM-C PO |  |  |  |  |
| COMMON VARIABLE |            |  |  |  |  |
|                 |            |  |  |  |  |
| NO.             |            |  |  |  |  |
| 1               | 1          |  |  |  |  |
| 2               | -1         |  |  |  |  |
| 3               | 1          |  |  |  |  |
| 4               | 3          |  |  |  |  |
| 5               | 5          |  |  |  |  |
| 6               | 0.6        |  |  |  |  |
| 7               | 0.07       |  |  |  |  |
| 8               | 0.1234     |  |  |  |  |
| 9               | 0          |  |  |  |  |
| 10              | 15739680   |  |  |  |  |

### **Error Condition:**

If non-numeric data, data that would cause an overflow, or there is an error in the scan, the following window appears:

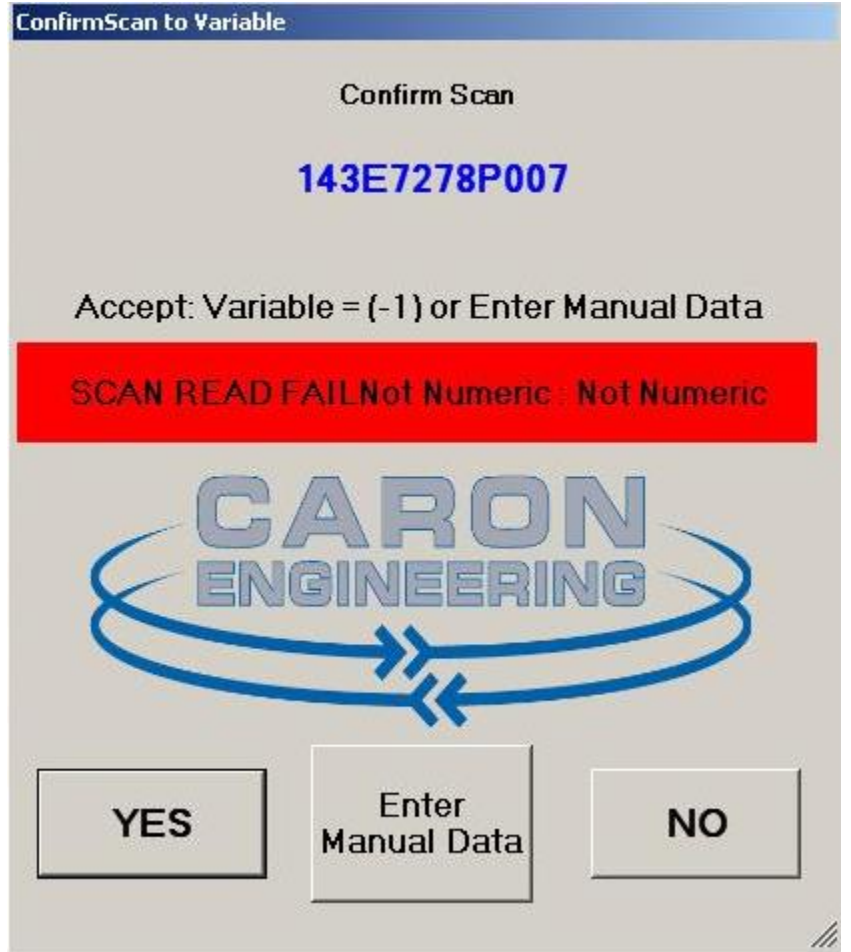

Select YES to send the value -1 to the CommonVariable. Select NO to ignore the scan.

Select EnterManualData to enter a value via a keypad to send to the CommonVariable.

## EnterManualData:

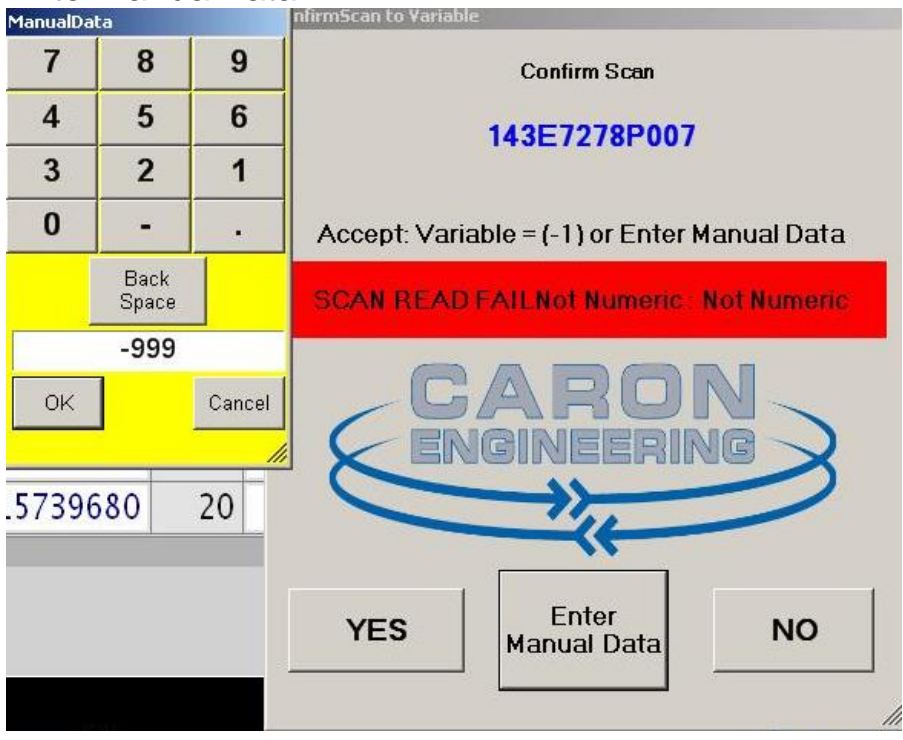

Click OK on the keypad to accept the data.

Then Confirm the new data to send to the Common Variable:

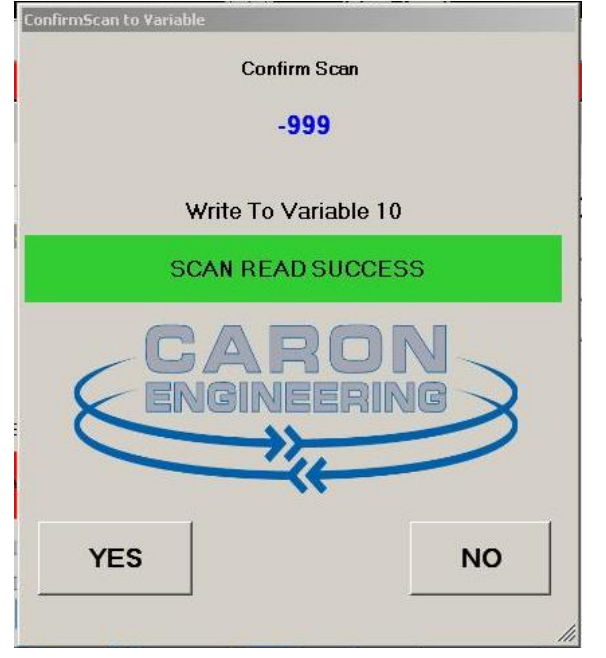

Data is sent to the Common Variable.

| PARAMETER |            |  |  |
|-----------|------------|--|--|
| 3700      | ALARM-C PC |  |  |
| COMMOI    | N VARIABLE |  |  |
|           |            |  |  |
| NO.       |            |  |  |
| 1         | 1          |  |  |
| 2         | -1         |  |  |
| 3         | 1          |  |  |
| 4         | 3          |  |  |
| 5         | 5          |  |  |
| 6         | 0.6        |  |  |
| 7         | 0.07       |  |  |
| 8         | 0.1234     |  |  |
| 9         | 0          |  |  |
| 10        | -999       |  |  |

## **EXIT / Close the Application:**

Right-click the bar-code icon and select EXIT to close the application

|       | Manual Data   |          |
|-------|---------------|----------|
|       | Configuration |          |
|       | Cancel        | Î        |
| 1     | Exit          | 0.40.011 |
| 12.24 |               | 2:12 PM  |